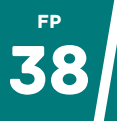

La publicité sur internet est de plus en plus **envahissante**. En plus de ses **défauts généraux** (ralentissement de la navigation, consommation énergétique inutile, suivi de notre navigation, pollution visuelle...), **nous ne maitrisons pas son contenu** ! Pour laisser nos élèves naviguer en toute sérénité, le blocage parait indispensable.

## Comment faire ?

Les navigateurs internet (Firefox, Chrome, Edge, Opera...) proposent des extensions à installer en quelques clics leur permettant de se doter de fonctionnalités supplémentaires. L'extension qui nous intéresse est :

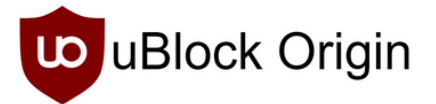

Pour l'installer :

- Rendez-vous sur le site <u>https://ublockorigin.com/fr</u>.
- Cliquer sur le bouton **"Téléchargez uBlock Origin"** en haut à droite du site (celui-ci s'adapte en fonction du navigateur que vous utilisez).
- Vous êtes redirigé sur le **magasin d'extensions** de votre navigateur. Cliquer sur **"Obtenir" ou "Ajouter"** (cela dépend du navigateur) et **laissez-vous guider.**

D'une manière générale, **privilégiez l'utilisation de Firefox**. Ce navigateur est le plus respectueux de vos données personnelles.

## Qu'est-ce que ça change ?

- Navigation plus rapide.
- Plus aucune publicité (même sur YouTube !).
- Les pisteurs sont également bloqués.

Si un site montre des dysfonctionnements, vous pouvez désactiver temporairement uBlock :

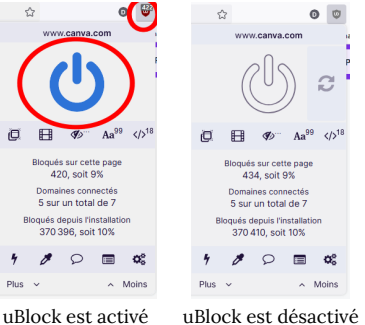